Lathund för listning av patienten i Mobilt Vårdteam

Logga in i Lissy genom att fylla i ditt personnummer, lösenord och enhetsbeteckning – Välj Logga in!

| LISSY-Listningssyster |                  |  |  |
|-----------------------|------------------|--|--|
| Personnumm            | er:              |  |  |
| Lösenord:             |                  |  |  |
| Enhet:                |                  |  |  |
| Logga in!             | Byt sekretesskod |  |  |

Välj Menyval

| SKANE | Startsida Menyval( <u>Z)</u> - Länkar -    |
|-------|--------------------------------------------|
|       | Enhet: 50 NOVAY P TS 510 2017-01-03; 09:41 |
|       | Visning av meddelande                      |

Välj Mobilt vårdteam

|                                       | Startsida     | Menyval( <u>Z</u> ) 👻 | Länkar 👻 |
|---------------------------------------|---------------|-----------------------|----------|
|                                       | Enhet: AD MIN | Listning              |          |
| REGION                                |               | Inskrivning BMM       |          |
| SKANE                                 | visning av    | Mobilt vårdteam       |          |
|                                       |               | Tandvård BoU          |          |
| Snabbval(X)                           | Det finns ing | Bevakning BVC         |          |
| · · · · · · · · · · · · · · · · · · · |               | Administrera          |          |
|                                       |               | Rapporter             |          |
|                                       |               | Läkare                |          |
|                                       |               | Underhåll             | >        |
|                                       |               |                       |          |
|                                       |               |                       |          |

Fyll i patientens personnummer

| Startsida Menyv                                             | al( <u>Z)</u> → l   | _änkar 🕞               |        |
|-------------------------------------------------------------|---------------------|------------------------|--------|
| Mobilt vård                                                 | lteam               |                        |        |
|                                                             |                     |                        |        |
| Enhet: ADMIN HEW 2017                                       | 7-09-14 System:     | Prod                   |        |
| Personnummer 1010101010                                     | 19 Na               | mn                     |        |
|                                                             |                     | N - 42 124             |        |
| Adress                                                      | Huvudman            | Nationalite            | et     |
| Adress<br>Postadress                                        | Huvudman<br>Tel hem | Nationalite<br>Tel arb | Ändrad |
| Adress<br>Postadress                                        | Huvudman<br>Tel hem | Tel arb                | Ändrad |
| Adress<br>Postadress<br>Läs <u>Ny</u> person <u>H</u> isto  | Tel hem             | Tel arb                | Ändrad |
| Adress<br>Postadress<br>Läs <u>N</u> y person <u>H</u> isto | Tel hem             | Tel arb                | Ändrad |

Välj Läs eller tryck Enter.

Bilden nedan kommer då att öppnas - From-datum är dagens datum (Går inte att bakåt datera) -Listsätt är aktivt listad, finns inga andra alternativ eftersom patienten eller patientens ombud väljer att aktivt bli listad i Mobilt Vårdteam – Välj Spara

| Startsida Menyval( <u>Z</u> ) → Länkar →                                                                                                    |
|----------------------------------------------------------------------------------------------------|
| Mobilt vårdteam         Enhet: ADMIN       HEW       2017-09-14       System: Prod                                                           |
| Personnummer101010 101019Namn TEST, TESTPERSSONAdressTESTGATAN 1Huvudman 91Nationalitet SPostadress21618LIMHAMNTel hemTel arbÄndrad 20170905 |
| Läs     Ny person     Historik       Enhet     NOVAY     NOVA-kliniken, Ystad                                                                |
| Listsätt     Aktivt listad V       Avregistrerad     Avregsätt                                                                               |
| Makulerad Spara Nyuppläggning                                                                                                    |

Nu är patienten listad på ert Mobilt Vårdteam

| Startsida Menyval( <u>Z</u> ) → Länkar →                                                                                                    |
|----------------------------------------------------------------------------------------------------|
| Mobilt vårdteam<br>Enhet: ADMIN HEW 2017-09-14 System: Prod                                                                                                    |
| Personnummer       101010 1010       19       Namn TEST, TESTPERSSON         Adress       TESTGATAN 1       Huvudman 91       Nationalitet S         Postadress       21618       LMHAMN       Tel arb       Äpdrad 20170905 |
|                                                                                                    |
| Läs <u>Ny person</u> <u>H</u> istorik<br>Enhet NOVAY NOVA-kliniken, Ystad                                                                                                    |
| From-datum 20170914                                                                                                    |
| Listsätt Aktivt listad                                                                                                    |
| Avregistrerad Avregsätt V Tom-datum                                                                                                    |
| Makulerad                                                                                                    |
| Upplagd 20170914 HEW Ändrad                                                                                                    |
| <u>S</u> para L <u>i</u> stning <u>B</u> orttag<br>Uppdatering klar                                                                                                    |

## Ta fram en rapport på antalet listade i Mobilt Vårdteam

Vill ni kontrollera vilka patienter som är listade på ert Mobilt Vårdteam kan ni ta fram en rapport för detta. För att göra detta ska ni välja Menyval – Rapporter

|                      | Startsida     | Menyval( <u>Z</u> ) • | Länkar 👻 |
|----------------------|---------------|-----------------------|----------|
|                      | Enhet: AD MIN | Listning              |          |
| REGION               | V:            | Inskrivning BMM       |          |
| SKANE                | visning av    | Mobilt vårdteam       |          |
|                      |               | Tandvård BoU          |          |
| Snabbval( <u>X</u> ) | Det finns ing | Bevakning BVC         |          |
| ▼                    |               | Administrera          |          |
|                      |               | Rapporter             |          |
|                      |               | Läkare                |          |
|                      |               | Underhåll             | >        |
|                      |               |                       |          |
|                      |               |                       |          |

Välj Listade Mobilt Vårdteam

| Startsida                   | Me        | enyval( <u>Z</u> ) | -       | Länkar  | Ŧ |
|-----------------------------|-----------|--------------------|---------|---------|---|
| Rappo                       | orte      | er                 |         |         |   |
| Enhet: ADMIN                | HEW       | 2017-09-14         | Syster  | n: Prod |   |
| Välj Rappor                 | t:        |                    |         |         |   |
| O Nya/avregist              | trerade   | personer           |         |         |   |
| 🔾 Underlag ka               | pitation  | I.                 |         |         |   |
| O Listade mol               | bilt vård | team               |         |         |   |
| O Listade/insl              | krivna p  | ersoner            |         |         |   |
| O Brevstatisti              | k         |                    |         |         |   |
| O Makulerade                | /ändrad   | e på grund av      | ID-byte |         |   |
| O Bevakning BVC             |           |                    |         |         |   |
| O Listade utomlänspatienter |           |                    |         |         |   |
| O Listade utanför länet     |           |                    |         |         |   |
| <u>H</u> ämta fil           |           |                    |         |         |   |

Bilden nedan öppnas då. Här kan du välja vilket datum som listan ska avse – Därefter väljer du Listsätt Alla - Utför

| Startsida Me        | enyval( <u>Z)</u> - Länkar -  |
|---------------------|-------------------------------|
| Listade i           | mobilt vårdteam               |
|                     |                               |
| Enhet: ADMIN HEW    | 2017-09-14 System: Prod       |
| Listtyp:            | Vårdcentral                   |
| Enhet:              | 50 NOVAY NOVA-kliniken, Ystad |
| Listan avser datum: | 20170914                      |
| Listsätt:           | 11 Alia                       |
| Utför Nytt urval    | Hämta fil                     |

Rutan nedan kommer då att dyka upp. Klicka OK eller Enter

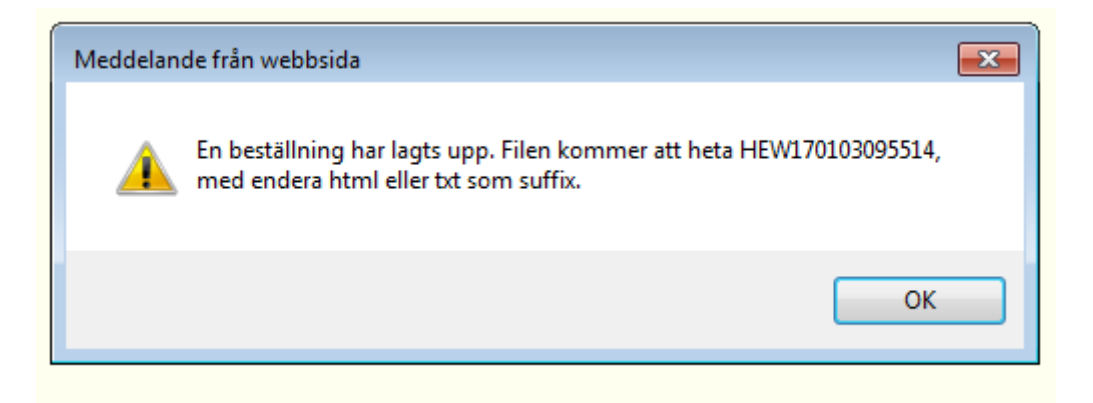

Därefter väljer du Hämta Fil (Det kan dröja en stund innan du får filen beroende på hur många listade ni har på er enhet och hur många andra som är inne i systemet). När filen finns att hämta ser det ut enligt nedan.

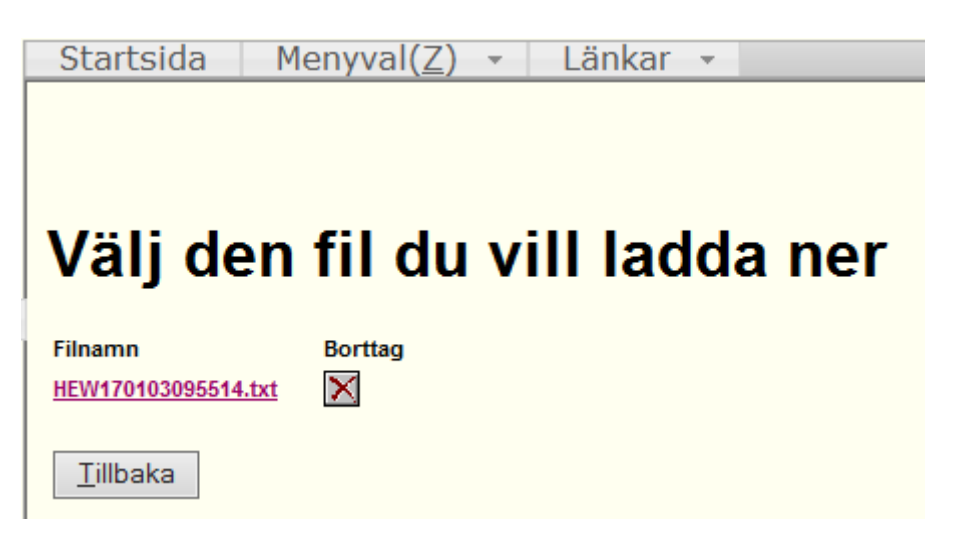

/Vårdgivarservice 2017-09-14